## Установка в ZWCAD

Системные требования

- ZWCAD 2017-2020 Professional
- Windows 32 или 64-bit

## Установка

- 1. Распакуйте zip-архив с программой;
- 2. Папку SmartLine поместите в «Мои документы» или другое удобное место на Вашем ПК. (Недопустимо располагать файлы программы в сетевой папке или в Program Files)
- 3. В ZWCAD: Правая кнопка мышки на чертеже → Настройка → Вкладка «Файлы» → В группу «Путь доступа к вспомогательным файлам» добавьте папку SmartLine:

| Пути доступа, имена файлов и папки               |                 |               |               |        |         |         | -   |
|--------------------------------------------------|-----------------|---------------|---------------|--------|---------|---------|-----|
| 🖃 Путь доступа к вспомогательны                  | ім файлам       |               |               | -      |         | Обзор   | ב ר |
| C:\Users\Roman\AppData\R                         | paming\ZWSoft\Z | WCAD\20       | 17\ru-RU\S    | upport |         |         |     |
| C:\Program Files\ZWCAD 2017\Support              |                 |               |               |        | Д       | обавить | ר ו |
| C:\Program Files\ZWCAD 201                       | 7\Support\ru-RU |               |               |        |         |         |     |
| C:\Program Files\ZWCAD 2017\fonts                |                 |               |               |        | Стереть |         |     |
| C:\Program Files\ZWCAD 2017\ru-RU\help           |                 |               |               |        |         | 0100010 |     |
|                                                  | 7\Express       |               |               |        |         | Paopy   |     |
|                                                  | 7\Support\color |               |               |        |         | оверх   |     |
|                                                  | 7∖Render        |               |               |        |         | Dunco   | 1   |
| C:\Program Files\ZWCAD 2017\Render\appl\comm\DCL |                 |               |               |        |         | рниз    |     |
| C:\Program Files\ZWCAD 201                       | 7\Render\RPS M  | laterial Libr | aries\Generic |        |         |         |     |
| E:\SmartLine_1.7.1_ZWCAD                         | SmartLine       |               |               |        |         |         |     |
| Папка для файла автосохранен                     | ия              |               |               |        |         |         |     |
| ·<br>• Файл справки                              |                 |               |               |        |         |         |     |
|                                                  |                 |               |               |        |         |         |     |
|                                                  |                 |               |               |        |         |         |     |
| -                                                |                 |               |               |        | _       |         |     |
| Укажите папки для поиска файлов г                | оддержки.       |               |               |        |         |         |     |
|                                                  |                 |               |               |        |         |         |     |

- 4. В командной строке ZWCAD введите команду:
  - 1. \_menuload для ZWCAD 2017
  - 2. \_cuiload для ZWCAD 2018
- 5. В открывшемся диалоговом окне ZWCAD выберите файл меню из папки SmartLine/Resources и нажмите кнопку "Загрузить":
  - 1. SmartLine\_menu.mns для ZWCAD 2017

## 2. SmartLine\_menu.cuix для ZWCAD 2018-2020

| Загрузка/выгрузка адаптаций                                                                                                    |                              |                                              |
|----------------------------------------------------------------------------------------------------|------------------------------|----------------------------------------------|
|                                                                                                    |                              |                                              |
| Пользовательское меню:                                                                                                    | Выгрузить                    |                                              |
| <u>И</u> мя файла<br>4D\SmartLine\Resources\SmartL                                                                             | <u>За</u> грузить            |                                              |
|                                                                                                    | <u>З</u> акрыть <u>С</u> пра | звка                                         |
| 🜆 Выбрать файл меню                                                                                                    |                              | <b>—X</b> —                                  |
| E:\SmartLine_1.7.1_Z                                                                                                    | WCAD\SmartLine\Resources 🔹 😽 | Поиск: Resources                             |
| Упорядочить 🔻 Новая папка                                                                                                    |                              | ## <b>-</b> 🔃 🔞                              |
| 🔰 ApplicationPlugins 🔺                                                                                                    | SmartLine_menu.mns           |                                              |
| С Библиотеки<br>Видео<br>Документы<br>Ш Изображения<br>Музыка<br>№ Компьютер<br>Мокальный диск (С:)<br>Ф data (\\vboxsrv) (E:) |                              |                                              |
| <u>И</u> мя файла: S                                                                                                    | SmartLine_menu.mns 🔹         | Файл меню <u>(*.mns)</u> •<br>Открыть Отмена |

При следующем запуске ZWCAD появится панель с дополнительными кнопками. Приложение готово к работе.

## Обновление

- 1. Закройте ZWCAD;
- 2. Замените все файлы в папке с программой на новые;
- 3. Желательно чтобы имя и адрес папки с программой остались прежними, тогда ZWCAD сам подхватит обновленные файлы при запуске. В противном случае необходимо будет повторить действия из раздела «Установка».

Удаление

- 1. В командной строке ZWCAD введите \_menuunload, в диалоговом окне выберите SMARTLINE и нажмите кнопку «Выгрузить»;
- 2. Правая кнопка мышки на чертеже → Настройка → Вкладка «Файлы» → В группе «Путь доступа к вспомогательным файлам» удалите путь к папке с программой;
- 3. Закройте ZWCAD и удалите папку SmartLine с жесткого диска.